## Инструкция для регистрации на мероприятия «Дни науки – 2025»

1. Преподавателю необходимо войти в личный кабинет через «https://lk.samgtu.ru» под своим логином.

2. Зайти на сайт «okni.samgtu.ru», нажать «Дни науки – 2025. Регистрация для студентов».

3. После перехода в регистрационную форму выбрать «Научно-техническая конференция».

4. Откроется поле для регистрации:

В графе «Наименование» указывается наименование темы доклада, с которой будет выступать обучающийся. Наименование доклада набирается вручную.

В графе «Секция» выбирается секция из выпадающего списка.

В графе «Подсекция» выбирается подсекция из выпадающего списка.

В графе «Авторы» выбирается из выпадающего списка ФИО автора – выступающего (указывается только обучающийся), далее нажимается кнопка «Добавить».

Открывается графа «Научный руководитель», ФИО научного руководителя выбирается из выпадающего списка.

При наличии двух докладчиков выбирается ФИО следующего обучающегося, также с указанием научного руководителя.

При наличии двух руководителей у одного обучающегося, вносится повторно ФИО того же обучающегося – докладчика и указывается ФИО второго научного руководителя.

После заполнения регистрационной формы нажимается «Создать».